### [GUIA RÁPIDO: OFFICE SWAY]

O Sway é uma ferramenta para a criação de materiais *online*, funcionando como um painel em que podem ser colocados elementos dinâmicos e interativos. Ele se baseia no conceito de cartões: cada novo elemento inserido na área de enredo é como um cartão adicionado em seu painel. Nesses cartões você pode acrescentar conteúdos (textos, imagens e vídeos) e, ainda, utilizar como base arquivos prontos (como docs, ppts e pdfs).

O Sway se difere do Power Point por não exigir do usuário dedicação a formatação, o seu foco está na produção de conteúdo. Outra diferença importante é que a ferramenta está disponível somente em sua versão *online, mas,* apesar disso, é permitido o compartilhamento dos arquivos, bem como a exportação dos mesmos em Word ou PDF.

Conheça os principais recursos e configurações a seguir.

#### [Abrindo o Office Sway]

1. Para acessar o programa, faça Login no <u>Office 365</u> da Unisinos e, nos ladrilhos, localize a ferramenta.

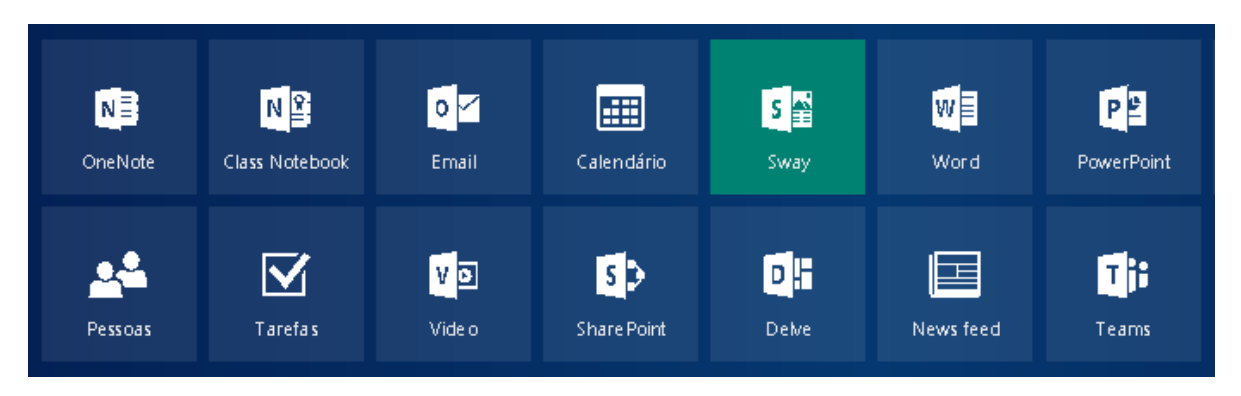

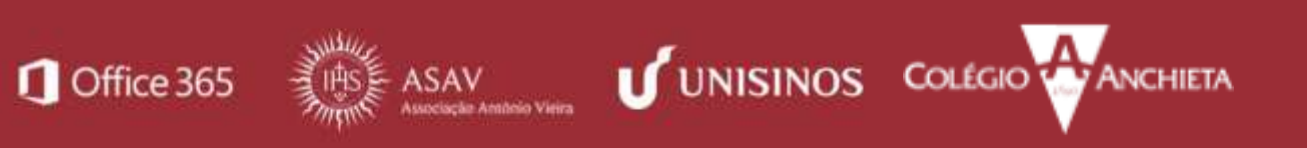

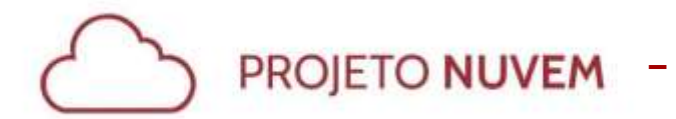

2. A seguinte tela é apresentada ao abrir a ferramenta:

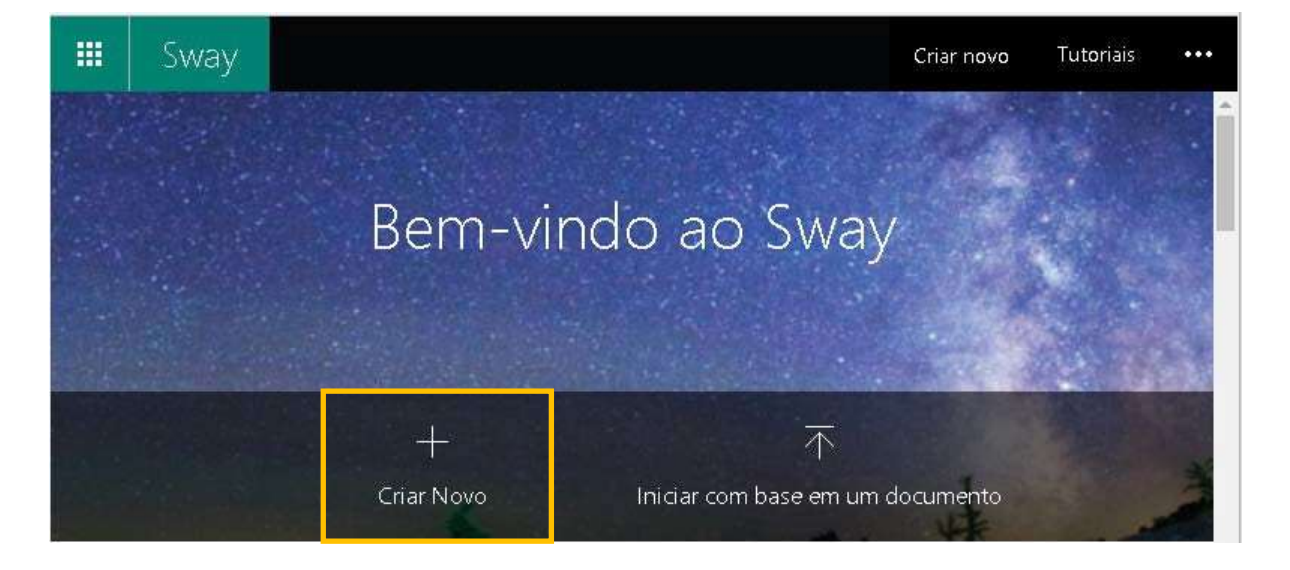

### [Utilizando o Sway]

Você pode utilizar o Sway de duas maneiras: criando um arquivo novo ou importando um documento já existente. Nessa segunda opção, os formatos aceitos são DOC, PPT e PDF. A seguir, veja como criar arquivos e compartilhar.

- 1. Abrindo o Sway e criando um novo arquivo
  - a. Clique no botão Criar Novo.
  - b. A seguinte tela fica disponível. Nela, você pode ver alguns menus. A seguir, veja a funcionalidade de cada um deles.

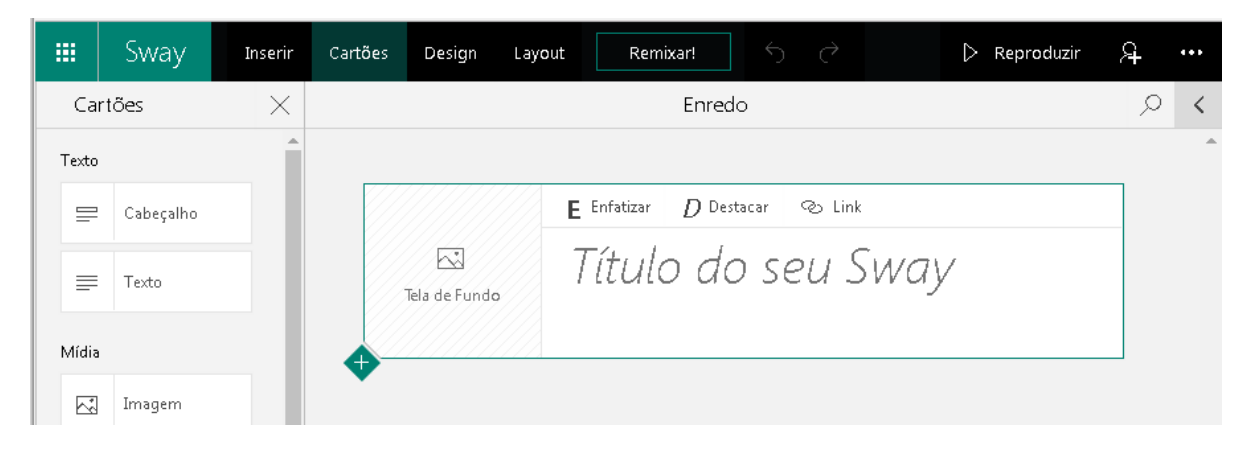

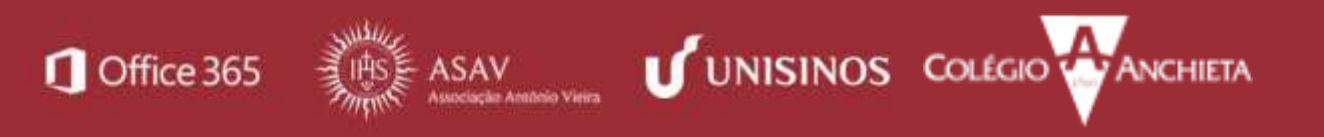

[Office Sway]

> PROJETO NUVEM

Menu Cartões Menu Inserir Menu Design Menu Layout Menu Remixar!

1.1 **Menu Cartões:** base da organização do Sway, este menu traz vários formatos e possibilidades de agrupamento. Na tela abaixo, você pode ver, com detalhes, cada uma das opções do cartão de título.

|               | E Enfatizar | D Destacar      | ල Link |
|---------------|-------------|-----------------|--------|
| Tela de Fundo | Título c    | to seu Sv       | vay    |
|               | Dê um tít   | ulo ao seu Swaj | imes x |

- **Tela de fundo:** imagem que pode ser escolhida na biblioteca do próprio Sway ou de uma biblioteca particular do usuário.
- Enfatizar: aplica negrito aos trechos selecionados.
- **Destacar:** aplica itálico aos trecho selecionados.
- Link: insere uma url de acordo com a escolha do usuário.

**Dica:** ao escolher uma imagem para a tela de fundo, mais uma possibilidade de configuração fica disponível: a de **Pontos de foco**.

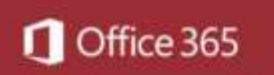

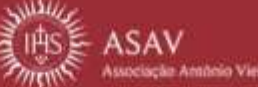

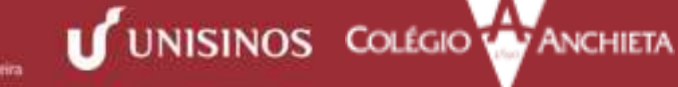

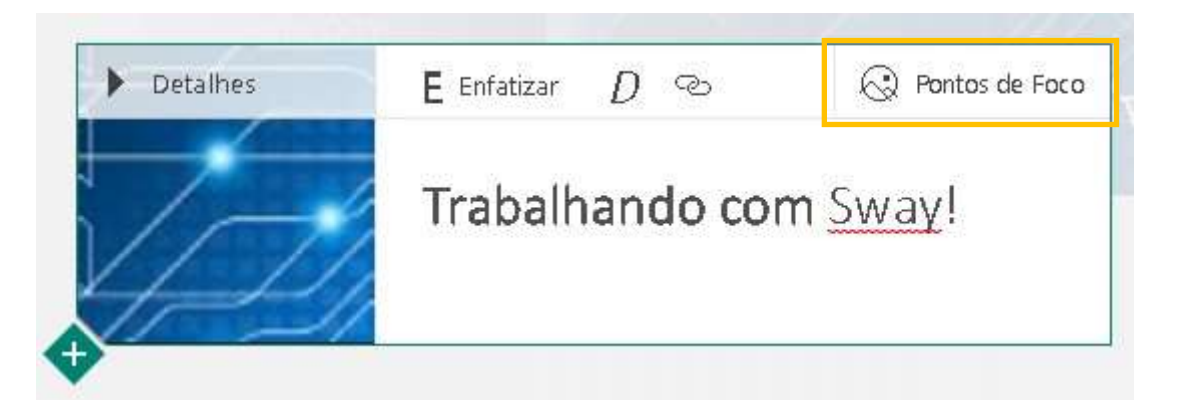

Este recurso mostra como as imagens serão visualizadas de acordo com o dispositivo em que o usuário acessar. Você pode escolher indicar se a imagem inteira é importante ou deixar que o próprio programa defina o ponto de foco.

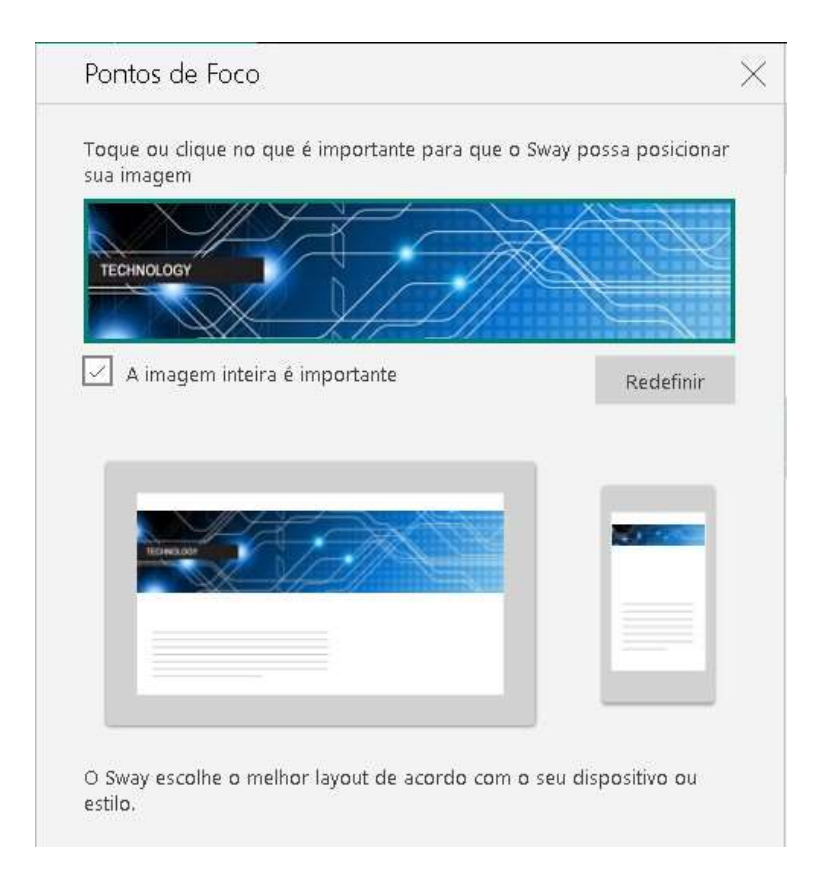

1.1.1 Conhecendo os tipos de cartões.

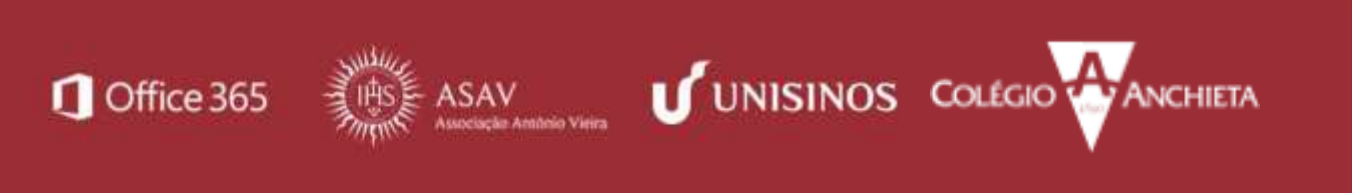

Há vários tipos de cartões no Sway, cada um com configurações específicas e autoexplicativas. Conheça cada um dos tipos a seguir.

### a. Cartões para texto:

Cartão Título

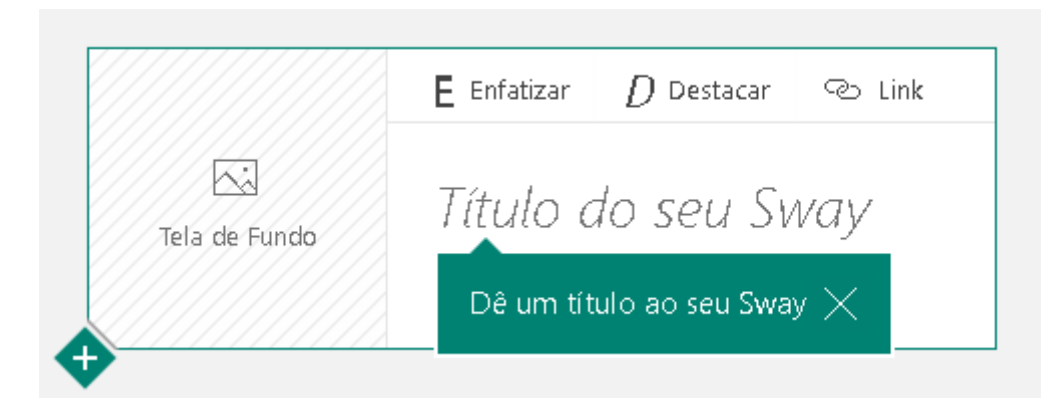

### Cartão Texto

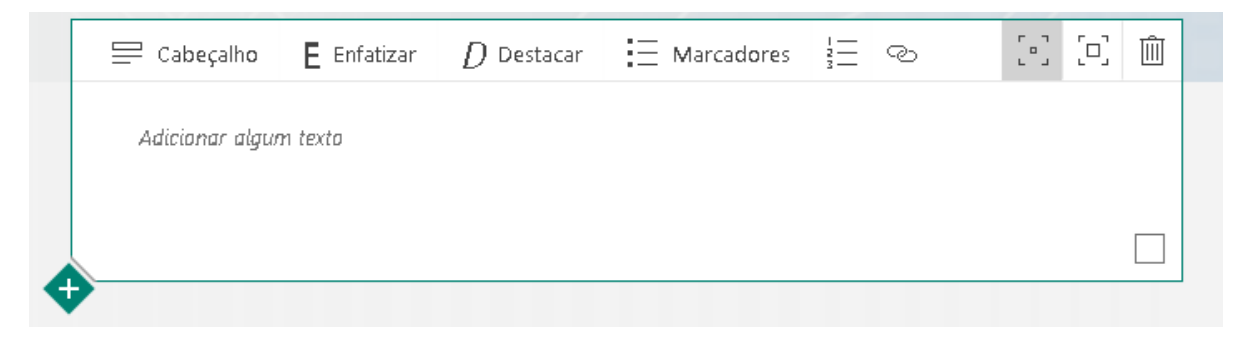

### b. Cartões para mídia:

Cartão Imagem:

|                      | E Enfatizar | D Destacar | 0 | 61 (C) | [□] 🛍 |
|----------------------|-------------|------------|---|--------|-------|
|                      | Legenda     |            |   |        |       |
| Adicionar uma imagem |             |            |   |        |       |
|                      |             |            |   |        |       |
| •                    |             |            |   |        |       |

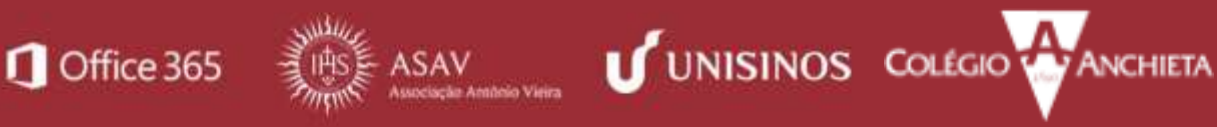

### [Office Sway]

### Cartão Vídeo:

|                    | E Enfatizar | D Destacar | 5 B | 5 | ] [0] [ | ] 🏛 |
|--------------------|-------------|------------|-----|---|---------|-----|
|                    | Legenda     |            |     |   |         |     |
| Adicionar um vídeo |             |            |     |   |         |     |
|                    |             |            |     |   |         |     |

### Cartão Áudio:

|                                  | <b>E</b> Enfatizar | D Destacar | P | 🗓 Gravar | Ĺ |
|----------------------------------|--------------------|------------|---|----------|---|
| <b>⊲</b> n)                      | Legenda            |            |   |          |   |
| Adicionar um arquivo de<br>áudio |                    |            |   |          |   |
|                                  |                    |            |   |          |   |

### Cartão de inserção:

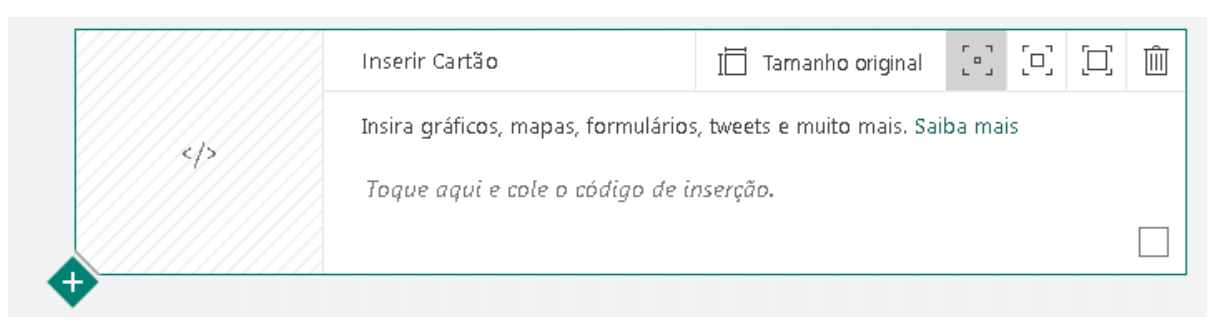

**Dica:** Há configurações que são comuns para todos os tipos de cartões. Para acessá-las, clique no botão "+", no canto inferior esquerdo de qualquer um dos cartões escolhidos.

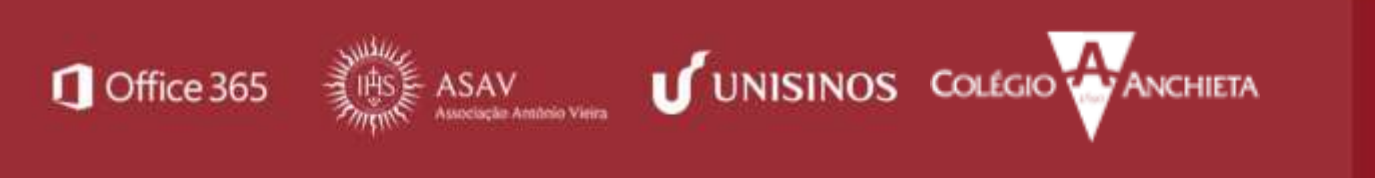

| JETO NUVEM -            | [Office Sway] |  |
|-------------------------|---------------|--|
| <br>😑 Cabeçalho 🗮 Texto | Imagem T      |  |

### 1.1.2 Grupos de cartões

Os cartões podem ser, ainda, organizados em grupos, já pré-definidos no programa e com funcionalidades diferentes. Veja a seguir:

| Grupo      |                           |
|------------|---------------------------|
|            | Automático                |
| 6          | Pilha                     |
| Q          | Comparação                |
| $\bigcirc$ | Apresentação de<br>slides |
|            | Grade                     |

• Automático – permite a escolha de qualquer um dos tipos de cartões para realizar o agrupamento.

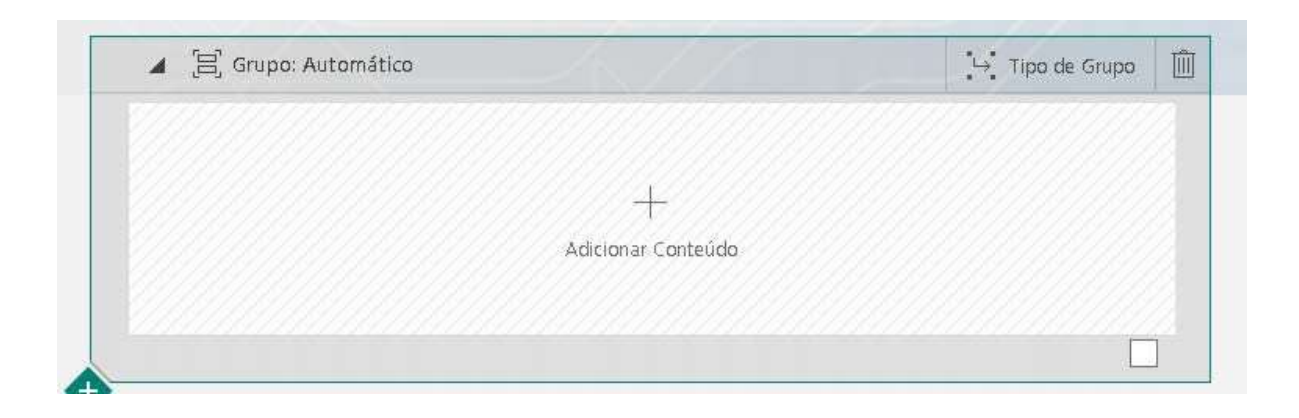

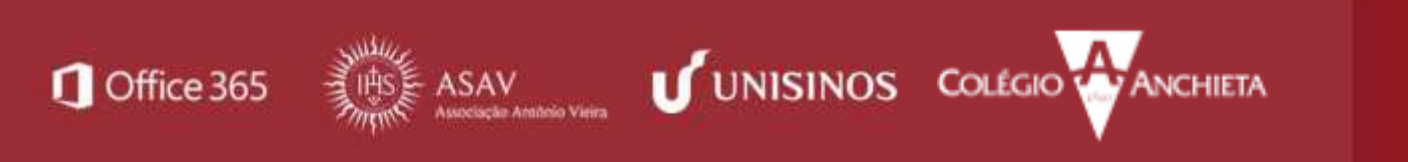

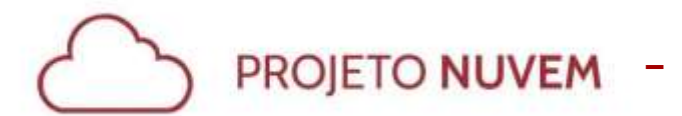

 Pilha – Cria um grupo de cartões em que somente arquivos de imagem são permitidos. Caso o usuário escolha outro formato, o próprio programa faz a exclusão dos arquivos que não correspondam ao formato necessário. Abaixo, veja a aplicação de conteúdo e uma prévia do resultado.

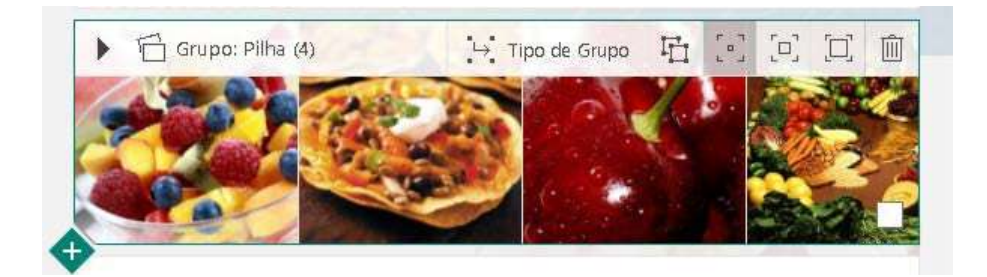

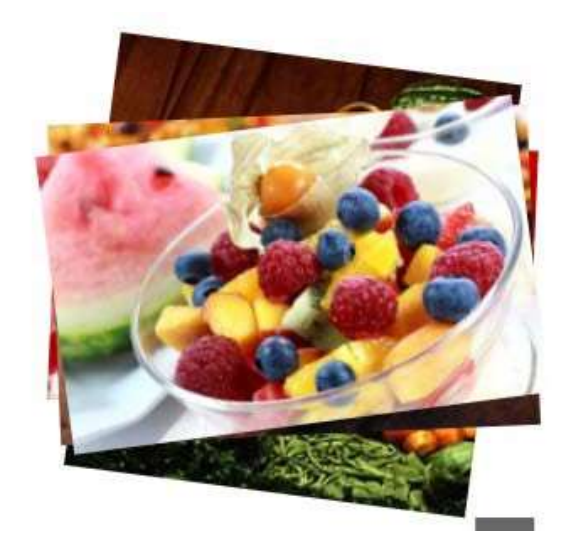

 Comparação – permite a criação de uma comparação entre dois cartões diferentes. Esse grupo também comporta apenas imagens e pode ser utilizado para representações do tipo "antes e depois". Abaixo, veja a aplicação de conteúdo e uma prévia do resultado.

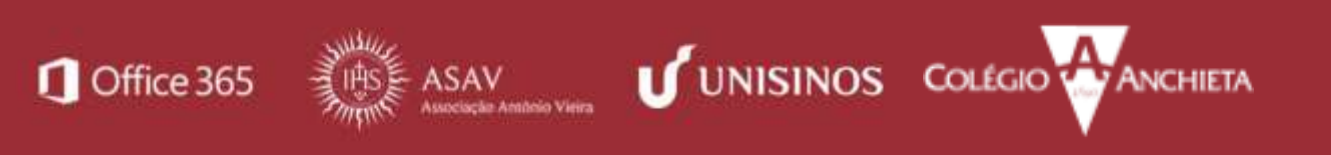

# 

### - [Office Sway]

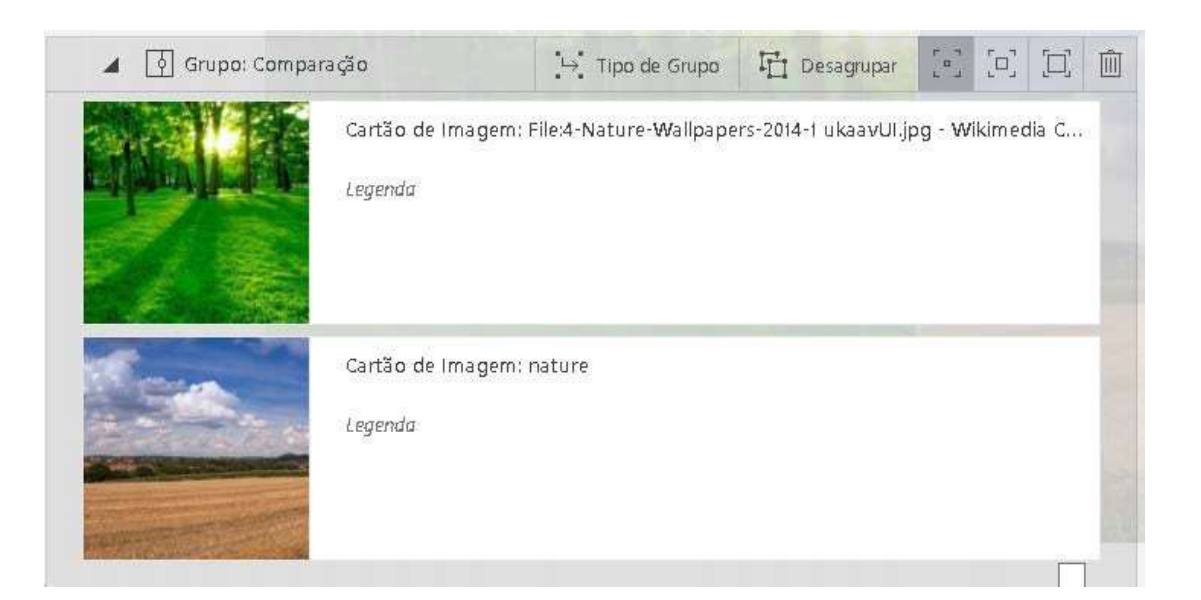

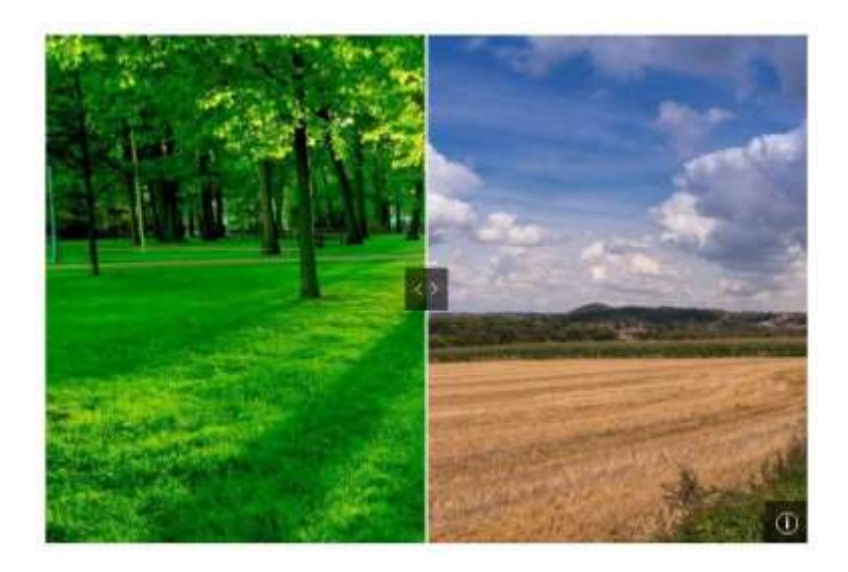

 Apresentação de Slides: organiza uma sequência de transição cartões, de acordo com o conteúdo deles. Abaixo, veja a aplicação de conteúdo e uma prévia do resultado.

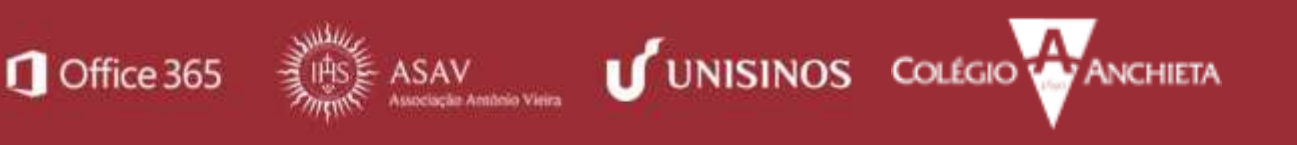

### - [Office Sway]

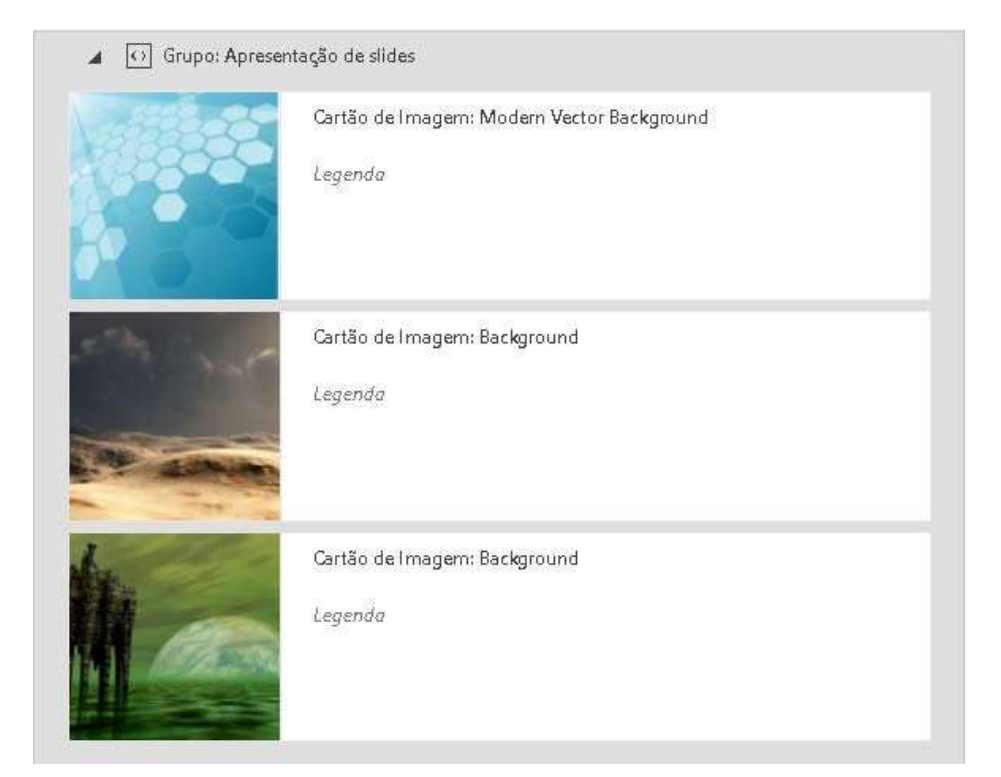

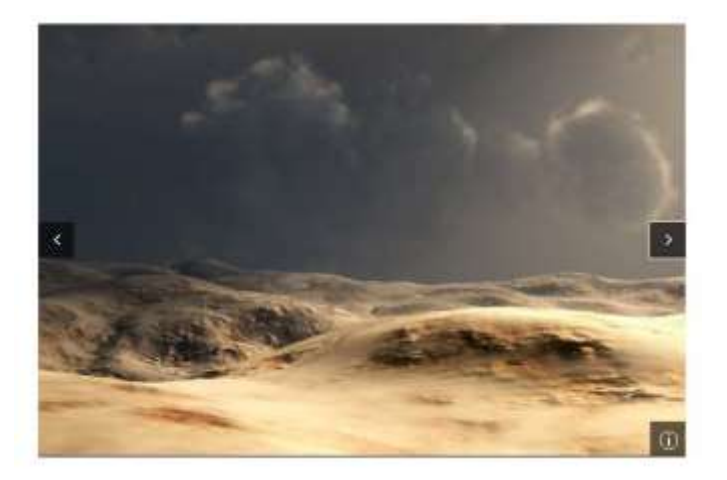

• **Grade:** cria uma grade, organizando os diversos tipos de cartões que você incluir. Abaixo, veja a aplicação de conteúdo e uma prévia do resultado.

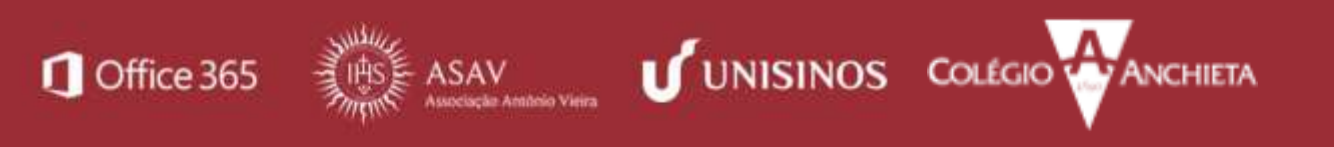

### PROJETO NUVEM - [Office Sway]

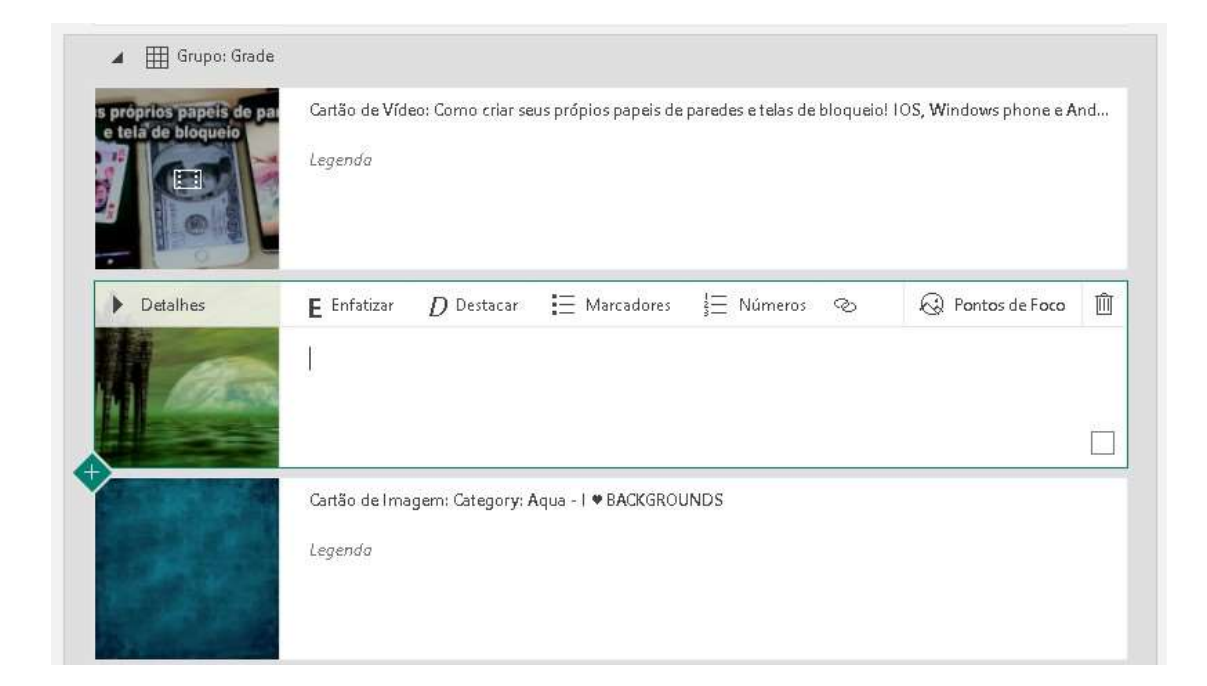

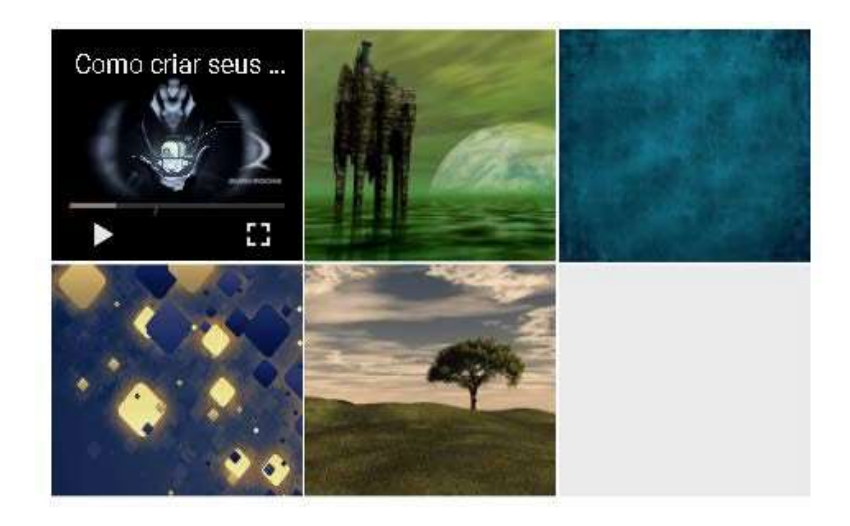

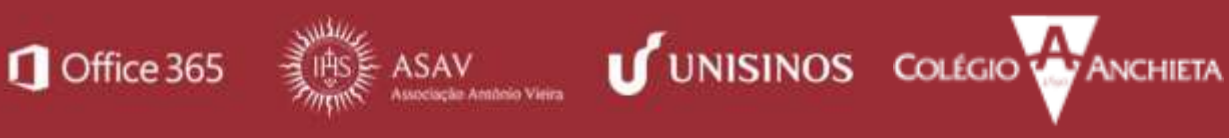

### [Office Sway]

|       | Sway      | Inserir | Cartões | Remixar!      | ∽ ∂         | $\triangleright$ | Reproduzir | A | ••• |
|-------|-----------|---------|---------|---------------|-------------|------------------|------------|---|-----|
| Car   | tões      | ×       |         |               | Enredo      |                  |            | Q | <   |
| Texto |           | A       |         |               |             |                  |            |   | Î   |
| =     | Cabeçalho |         |         |               | E Enfatizar | D Destacar       | 🕲 Link     |   |     |
| =     | Texto     |         |         | Tela de Fundo | Título a    | lo seu Sv        | vay        |   |     |
| Mídia |           |         |         |               | Dê um títu  | ilo ao seu Swa   | у ×        |   |     |
|       | Imagem    | •       | •       |               |             |                  |            |   |     |

1.2 Menu Inserir: Habilita uma galeria de imagens e vídeos que podem ser inseridos em seus cartões. Para inserir imagens e vídeos, clique sobre os itens e arraste para o cartão. Dica: Além dos que estão disponíveis na biblioteca, você pode inserir arquivos diretamente de seu OneDrive ou de qualquer outro dispositivo.

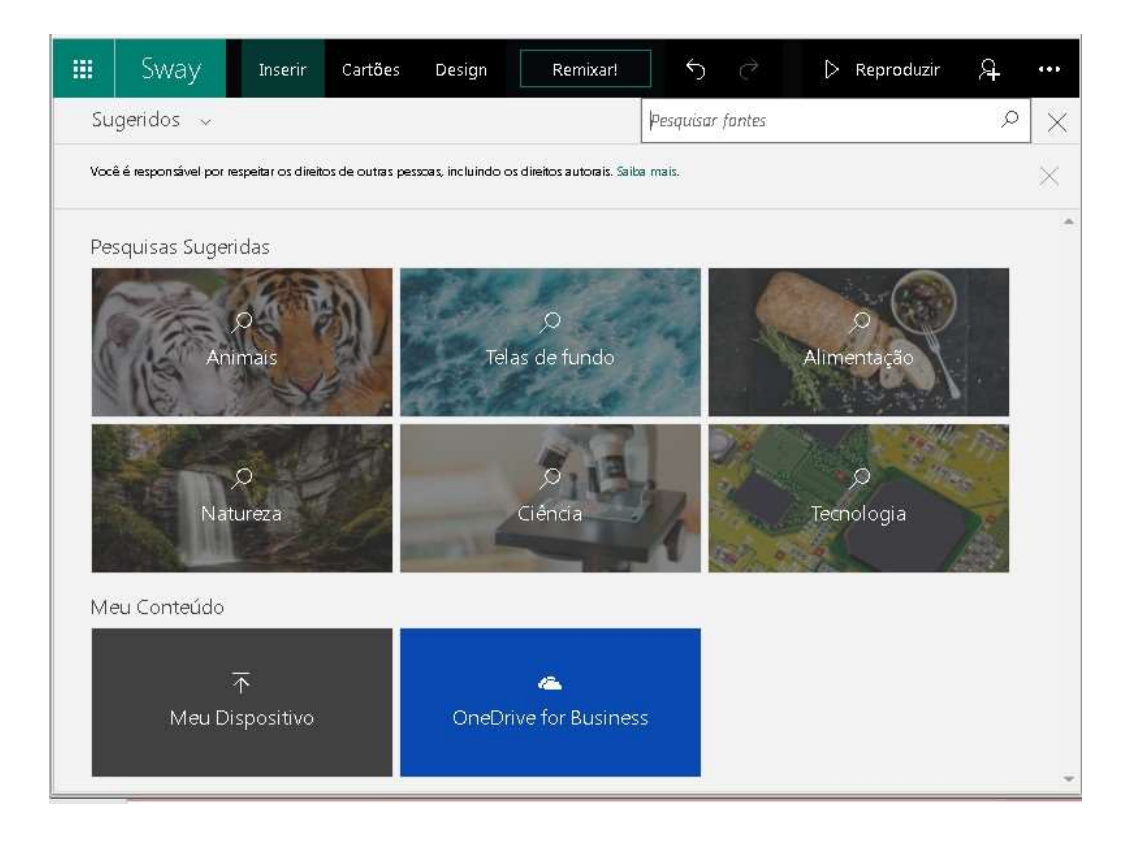

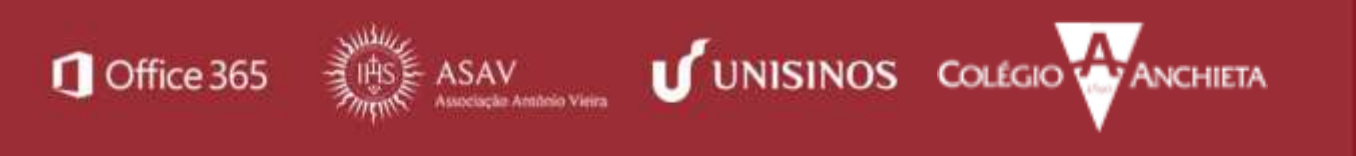

```
PROJETO NUVEM -
```

1.3 **Menu Design:** este menu apresenta conjuntos de formatações para o painel como um todo, aplicando padrões de fonte, cores e imagens automaticamente. Sua utilização é facultativa, uma vez que o próprio programa aplica formatação automática.

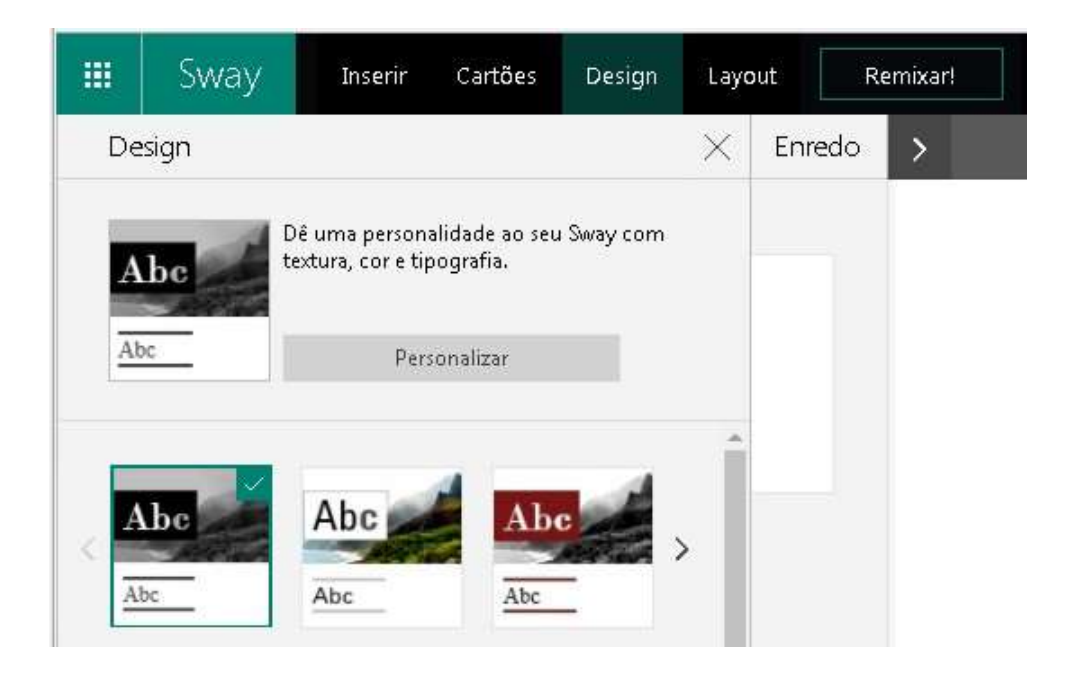

1.4 **Menu Layout:** Apresenta possibilidades de navegação pelo painel, indicando ao usuário os comportamentos possíveis através das miniaturas.

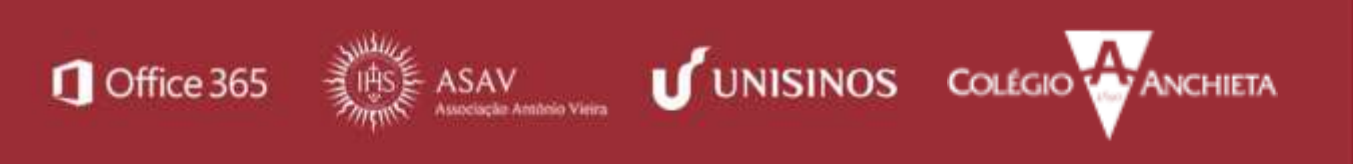

### PROJETO NUVEM - [Office Sway]

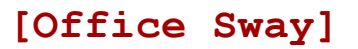

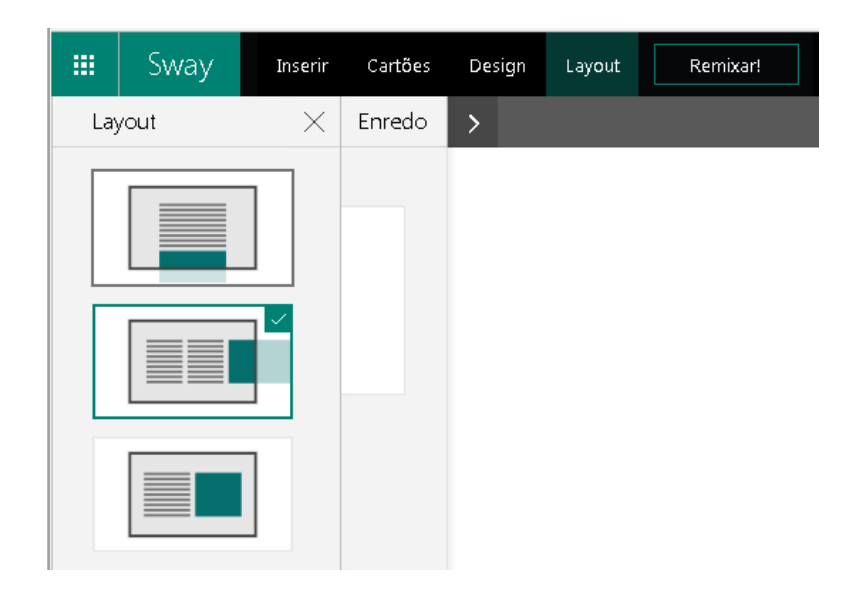

1.5 Menu Remixar!: este menu altera o layout e o design de acordo com os padrões da ferramenta e dos conteúdos que você inseriu nos cartões.

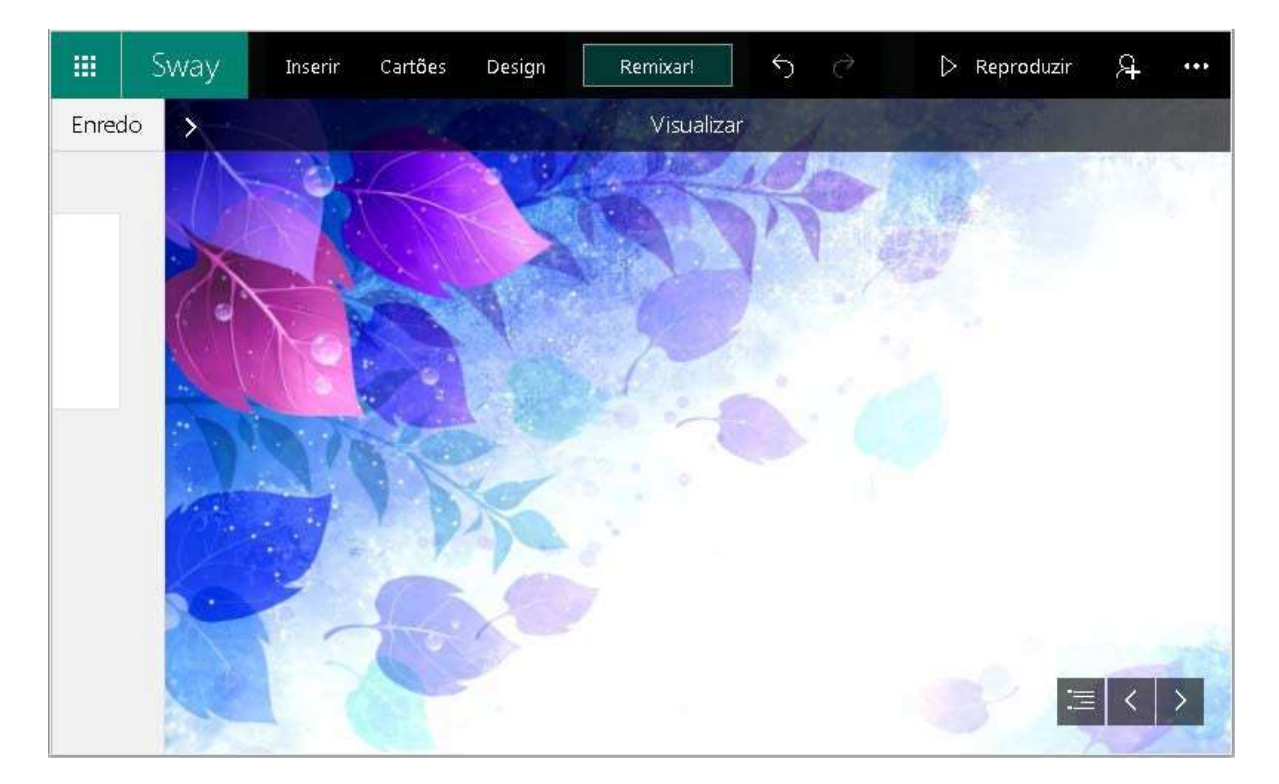

[Visualizando seus arquivos Sway]

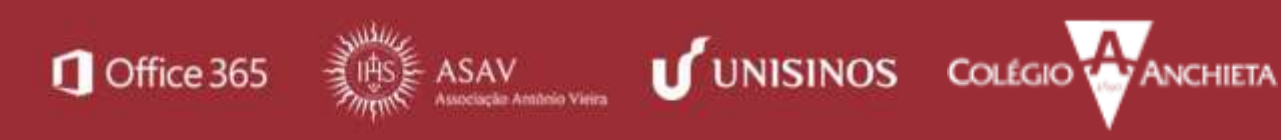

- a. Para conferir o resultado de seu trabalho no Sway, você pode clicar em "Visualizar" (a área de edição fica comprimida à esquerda da tela) ou em "Reproduzir" (seu painel é exibido em tela cheia, sobrepondo-se à área de edição). Observe que há uma diferença entre eles:
  - i. na **visualização**, você não conseguirá ver elementos dinâmicos em ação, apenas verificar a exibição dos cartões;

ii. na **reprodução**, você vê o seu Sway em movimento, da mesma maneira que será publicado/compartilhado.

Sway
Inserir
Cartões
Design
Remixar!
C
Reproduzir
C
....

Enredo

Detalhes
E
Enfatizar
D
Destacar
C
Link
C
Pontos de Foco

Trabalhando com Sway!

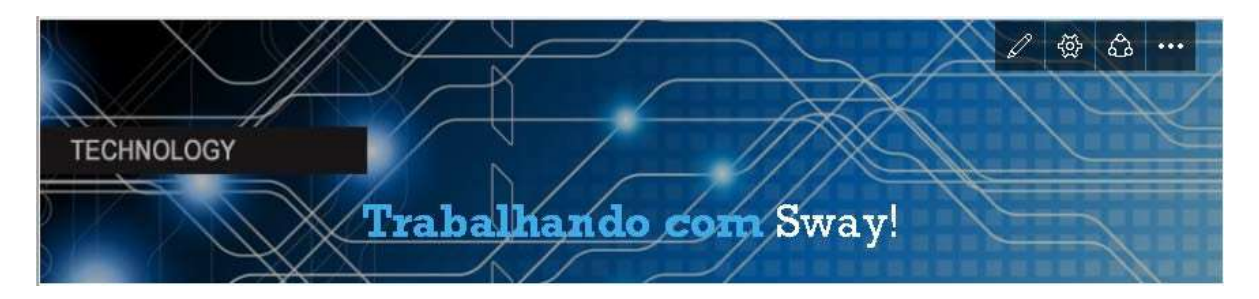

### [Importando um outro documento para o Sway]

Você pode importar um documento para o Sway, deixando que o próprio programa faça a organização em cartões. Para isso, siga os passos descritos abaixo.

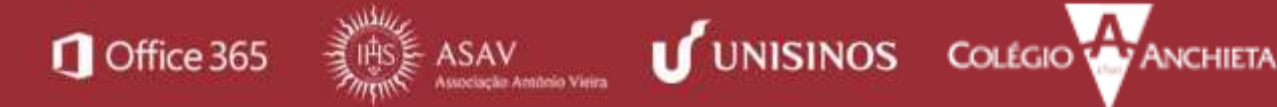

- a. Na tela inicial do Sway, escolha a opção Iniciar com base em um documento.
- b. Selecione o arquivo a ser utilizado.

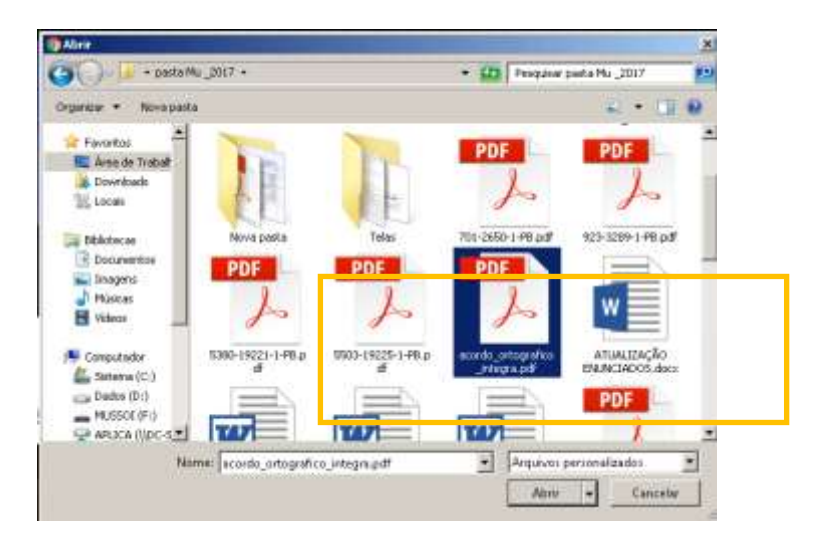

c. O Sway vai carregar o documento para dentro dos cartões, seguindo a hierarquia de formatação presente no documento. Na sequência, veja o documento carregado e o formato que o Sway aplica automaticamente.

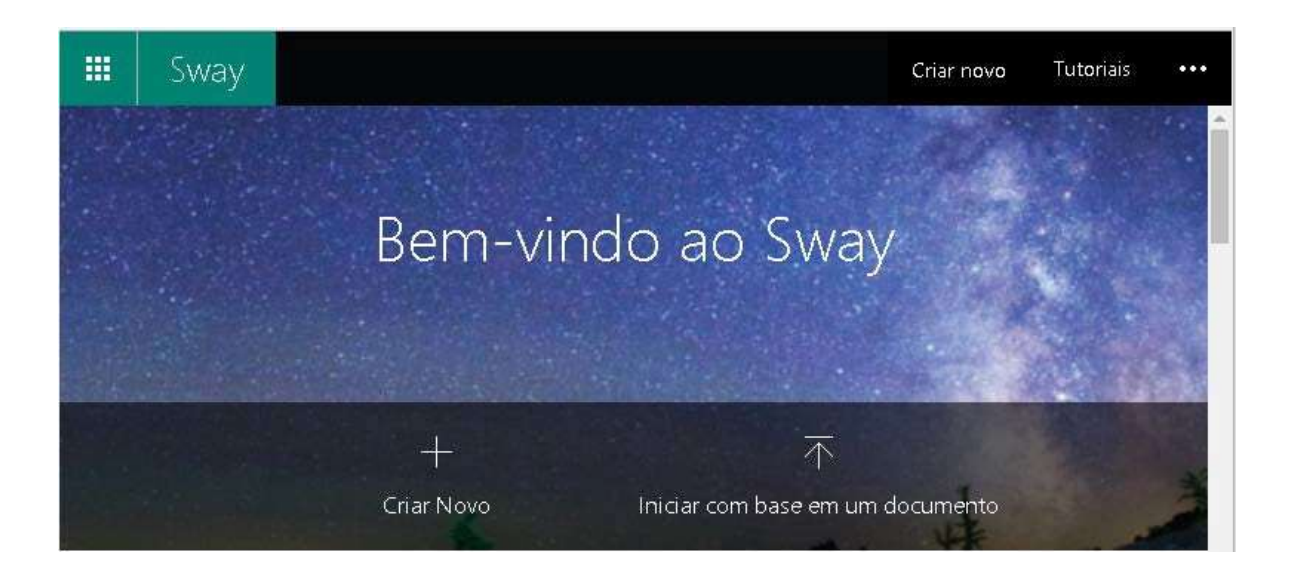

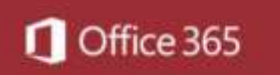

**ASAV** 

### [Office Sway]

|                  | E Enfatizar D Destacar 📀 Link           |
|------------------|-----------------------------------------|
|                  | acordo ortografico integra              |
| Tela de Fundo    | _ 0 _ 0                                 |
|                  |                                         |
| Cartão de Texto  |                                         |
| ACORD O ORTOGI   | RÁFICO                                  |
| DA LÍNGUA PORT   | UGUESA                                  |
|                  |                                         |
| BASE I DO ALFABE | TO E DOS NOMES PRÓPRIOS                 |
|                  | Cartão de Título                        |
|                  | BASE I DO ALFABETO E DOS NOMES PRÓPRIOS |
| Tela de Fundo    | ESTRANGEIROS, E SEUS DERIVADOS          |
|                  |                                         |
|                  |                                         |
| aco              | rdo ortografico integra                 |
| 0.00             |                                         |
| 400000           |                                         |
| ACORDO           | JRTOGRAFICO                             |
| DA LÍNGU         | A PORTUGUESA                            |
|                  |                                         |
|                  |                                         |
| BAS              | E I DO ALFABETO E DOS NOMES PRÓPRIOS    |
| ESTI             | RANGEIROS E SEUS DERIVADOS              |
| UT.              |                                         |

**Dica:** Além dos PDFs, você pode importar arquivos do Word e do PowerPoint.

### [Compartilhando sua apresentação]

a. Para compartilhar seu arquivo, clique na opção "Compartilhar" e verifique as configurações de acordo com a imagem a seguir.

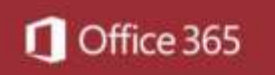

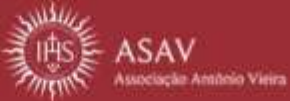

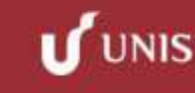

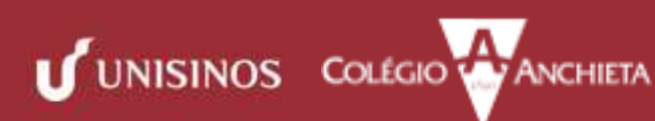

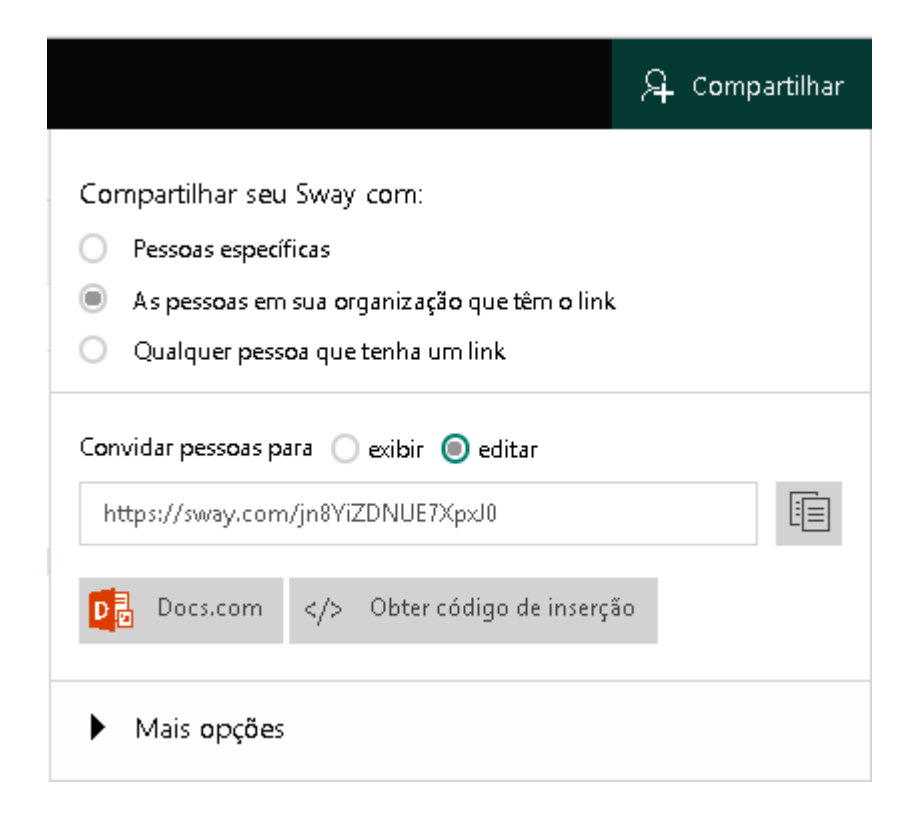

### [Exportando sua apresentação]

a. Com seu arquivo Sway pronto, clique no botão **Mais opções disponíveis** e selecione a opção **Exportar**.

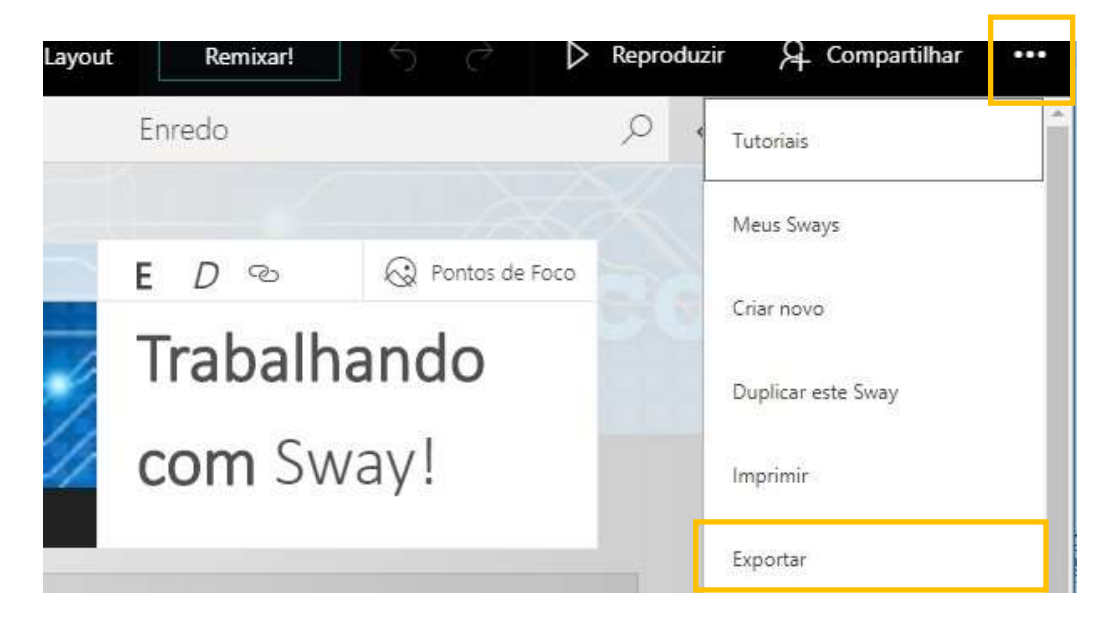

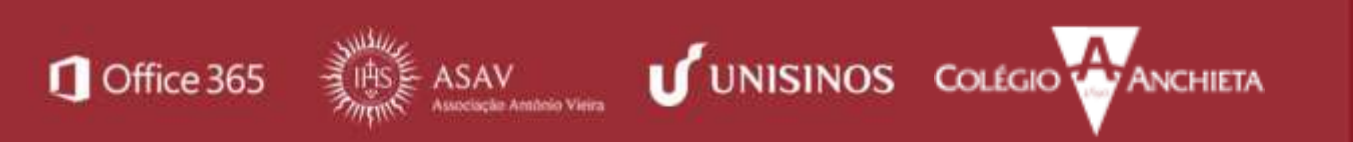

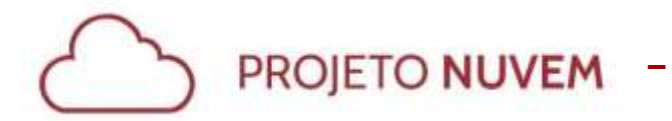

**b.** Selecione o formato para exportação e aguarde. O programa gerará automaticamente a versão desejada.

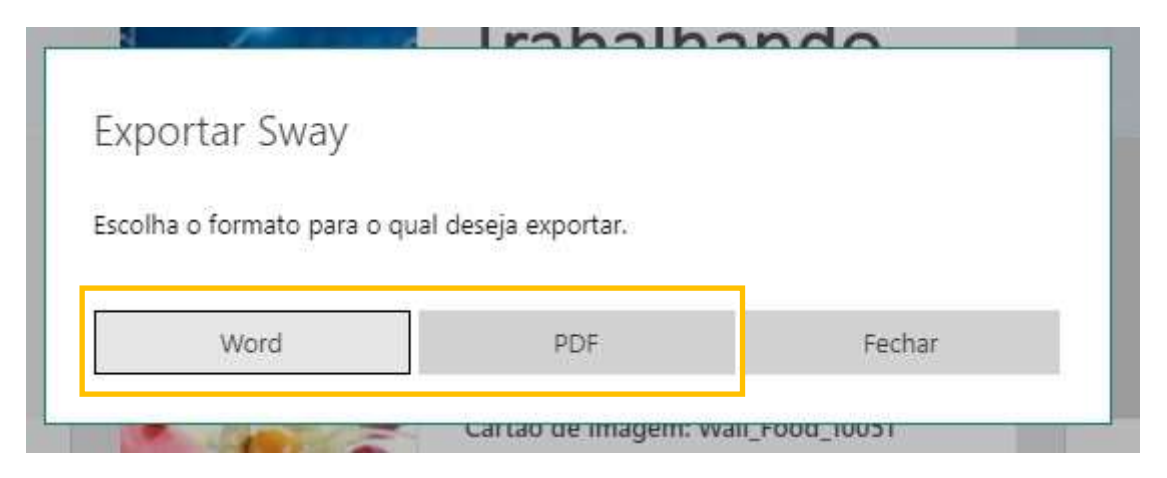

### Dicas:

- É importante que você defina se outras pessoas poderão apenas exibir ou se poderão editar seu arquivo Sway. É preciso cuidado, pois, na opção de editar, o usuário que receber o link pode alterar o arquivo: seu original poderá sofrer modificações. Você pode ajustar essa configuração em Mais opções.
- Se desejar, você ainda pode alterar outras configurações de visualização na opção "Configuração deste sway".
- 3) Se você compartilha seu Sway com "As pessoas em sua organização que têm o link", somente usuários com e-mail da instituição poderão visualizar/editar seu material.

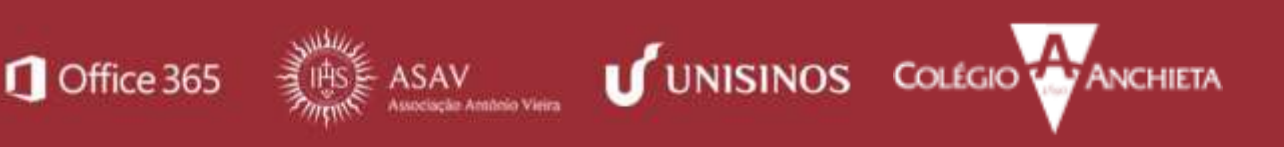

## PROJETO NUVEM - [Office Sway]

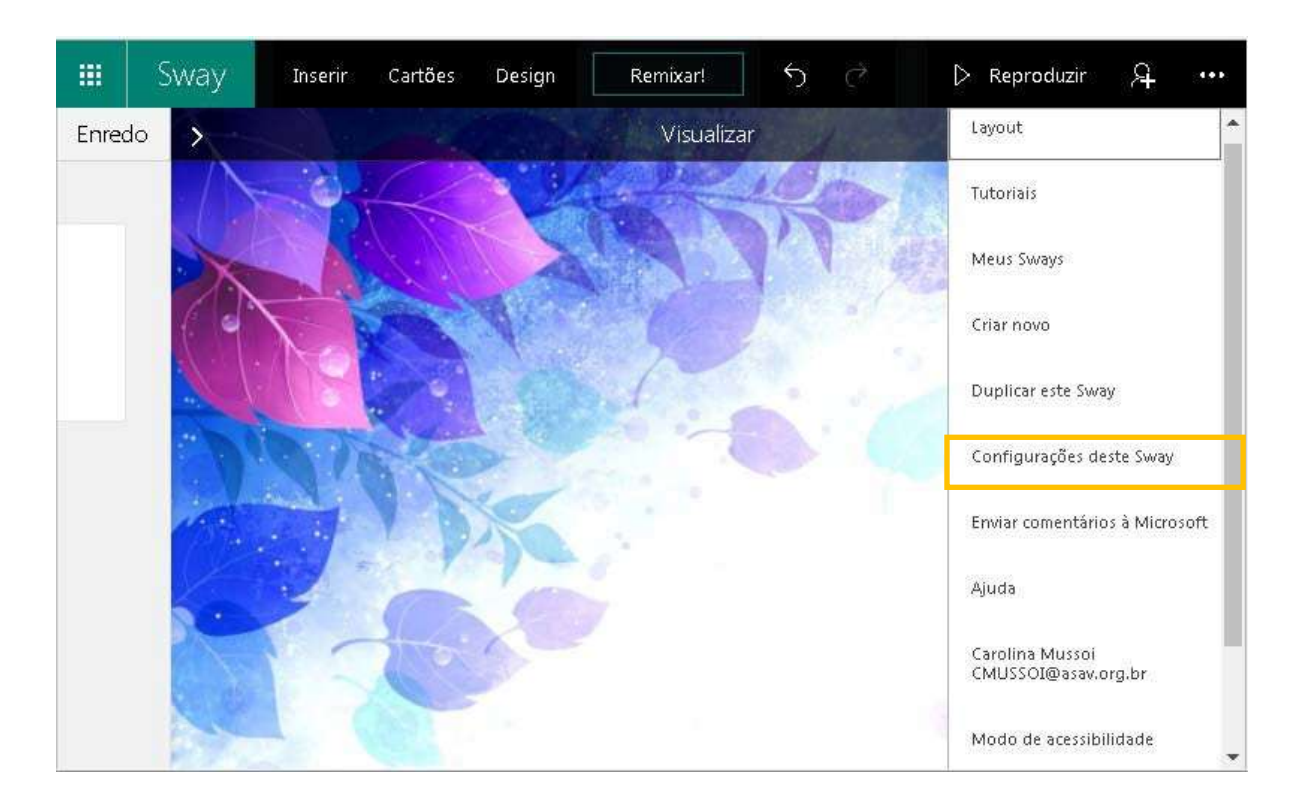

| Configurações deste Sway                               | $\times$ |
|--------------------------------------------------------|----------|
| ldioma                                                 | 1        |
| Português (Brasil) 🗸 🗸                                 |          |
| Mostrar botőes de direção do texto                     |          |
| Usar layout da direita para a<br>esquerda              |          |
| Exibir Configurações                                   |          |
| Os visualizadores podem duplicar<br>este Sway          |          |
| Os visualizadores podem alterar o<br>layout deste Sway |          |
| Mostrar rodapé informativo do Sway                     |          |
|                                                        | 4        |
| Reprodução automática<br>Desativar 💽                   |          |
| 3 s                                                    |          |
| <ul> <li>Loop contínuo</li> </ul>                      | -        |

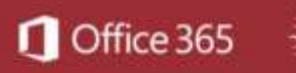

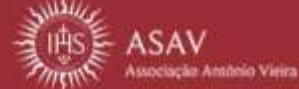

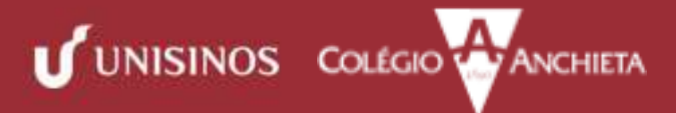

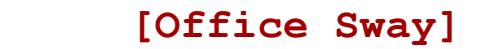

Para mais exemplos de produções com o Sway, acesse:

https://sway.com/JQC5mkXFQpoeDaHU?ref=Link

https://sway.com/howtosway

https://sway.com/XCgaVrBXEZkrhca6

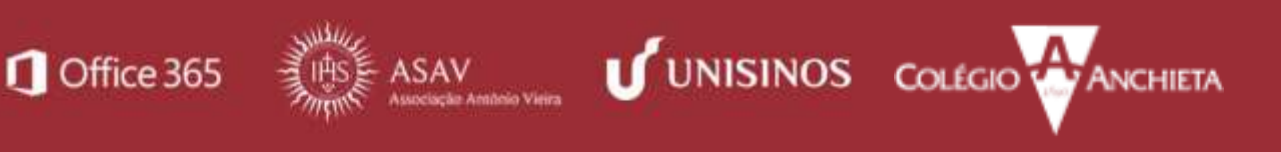